# UCS Managerに組み込まれた診断ツールの開始

**内容**<u>はじめに</u>
<u>前提条件</u>
<u>要件</u>
<u>使用するコンポーネント</u>
<u>手順/設定</u>

## はじめに

このドキュメントでは、UCS Managerに組み込まれた診断ツールを起動してサーバのメモリ診断 を実行する方法について説明します。

### 前提条件

要件

使用するコンポーネント

Diag TestはUCS Manager 3.1で利用可能

この機能は、この機能に統合されているサーバ(BシリーズおよびCシリーズ)でのみ使用できます。

このドキュメントの情報は、特定のラボ環境にあるデバイスに基づいて作成されました。このド キュメントで使用するすべてのデバイスは、クリアな(デフォルト)設定で作業を開始していま す。本稼働中のネットワークでは、各コマンドによって起こる可能性がある影響を十分確認して ください。

# 手順/設定

Serversセクションに移動します。

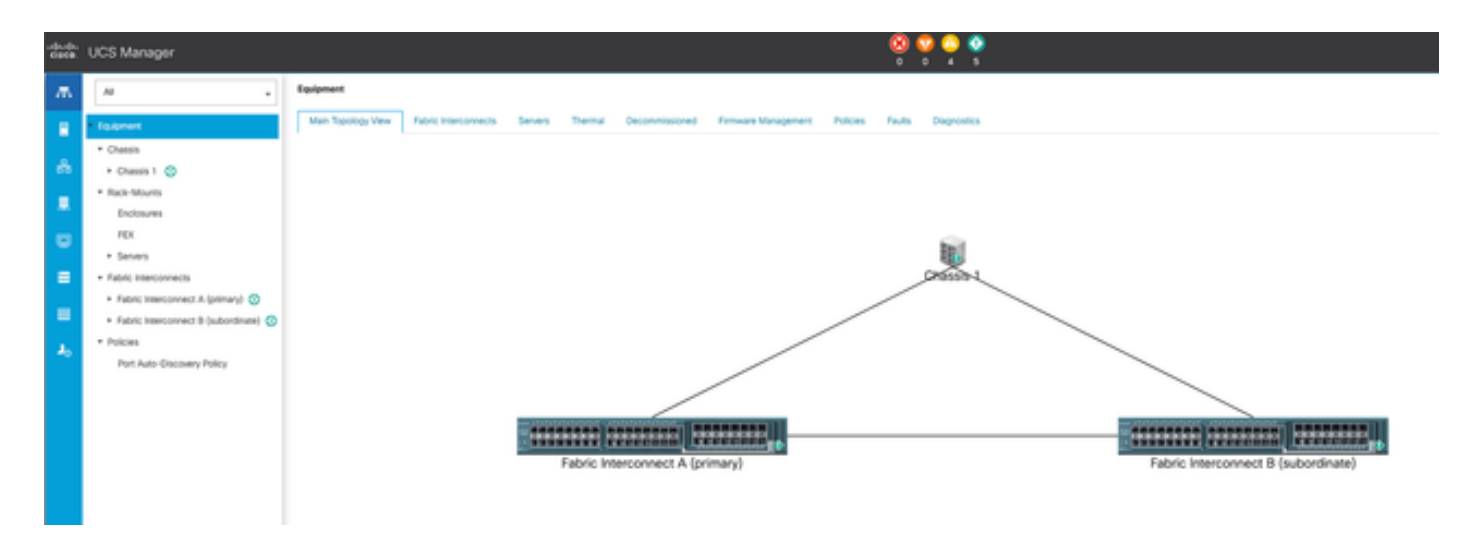

1メイントポロジ

#### Policiesを選択します。

| da da<br>Galeta | UCS Manager                                     | 8 9 9 9 9 V                                                                                                    |
|-----------------|-------------------------------------------------|----------------------------------------------------------------------------------------------------|
| ж               | А .                                             | Tenners / Policies                                                                                                    |
|                 | • Seven                                         | Comment Adapter Policies Flow Channel Adapter Policies Server Post Policies Server Post Policy Qualifications Host Firmware Pactages (PMI)Red/th Access Polies Local Disk Contry Policies Management Firmware Packages South Policies |
|                 | <ul> <li>Service Profiles</li> </ul>            | + - + Expert @ Pire                                                                                                    |
| ÷.              | <ul> <li>Service Postle Templetes</li> </ul>    | Nana .                                                                                                    |
|                 | * Notes                                         | <b>b</b> 102                                                                                                    |
| -               | * rist (0)                                      |                                                                                                    |
|                 | <ul> <li>Adapter Policies</li> </ul>            |                                                                                                    |
| _               | <ul> <li>BOS Defaults</li> </ul>                |                                                                                                    |
| =               | <ul> <li>BIOS Policies</li> </ul>               |                                                                                                    |
|                 | <ul> <li>Boot Policies</li> </ul>               |                                                                                                    |
| -               | <ul> <li>Diagnostics Policies</li> </ul>        |                                                                                                    |
| ٦.              | <ul> <li>Graphics Card Policies</li> </ul>      |                                                                                                    |
|                 | <ul> <li>Host Firmware Packages</li> </ul>      |                                                                                                    |
|                 | <ul> <li>IPMcRedfish Access Profiles</li> </ul> |                                                                                                    |
|                 | <ul> <li>KVM Management Policies</li> </ul>     |                                                                                                    |
|                 |                                                 |                                                                                                    |

2つのポリシー

#### Policies内で、Diagnostics Policiesを選択して開きます。

| -da.da.<br>0109. | UCS Manager                                   |                                                   |
|------------------|-----------------------------------------------|---------------------------------------------------|
| ж.               | Al                                            | Servers / Policies / mont / Biagnoretics Policies |
|                  | - Severs                                      | Giagnetics Policies                               |
|                  | <ul> <li>Service Profiles</li> </ul>          | + = Post @Post                                    |
| ÷.               | <ul> <li>Service Profile Templates</li> </ul> | Nana                                              |
|                  | * Policies                                    | 9 KM                                              |
| •                | - rost 🔘                                      |                                                   |
| •                | <ul> <li>Adapter Policies</li> </ul>          |                                                   |
|                  | <ul> <li>BIOS Defaults</li> </ul>             |                                                   |
| -                | <ul> <li>BOS Policies</li> </ul>              |                                                   |
|                  | <ul> <li>Boot Policies</li> </ul>             |                                                   |
| -                | Degroetics Policies                           |                                                   |
|                  | <ul> <li>Graphics Card Policies</li> </ul>    |                                                   |
| ~                | <ul> <li>Host Firmware Packages</li> </ul>    |                                                   |
|                  | <ul> <li>PM/Redtah Access Profiles</li> </ul> |                                                   |
|                  | <ul> <li>XVM Management Process</li> </ul>    |                                                   |

```
3診断ポリシー
```

下部でAddをクリックして、新しい診断ポリシーを作成します。

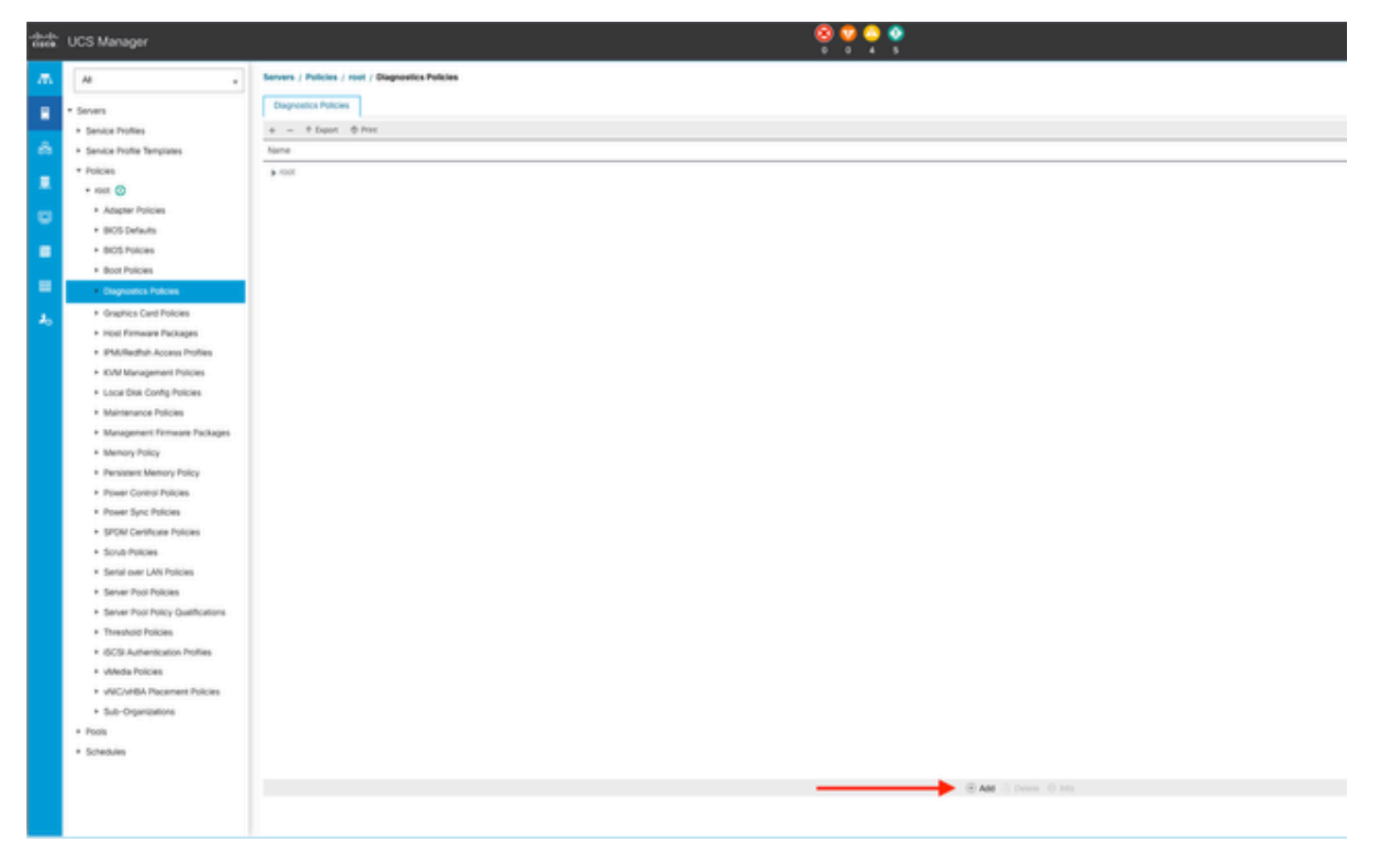

4追加

新しいウィンドウで、診断ポリシーの名前を指定します。[Description] フィールドはオプション です。

| _ | · LOUMING W                                     |
|---|-------------------------------------------------|
| = | P served                                        |
| _ | * Sub-Organizations                             |
|   | * Service Profile Templates                     |
| 1 | * mat 😳                                         |
| ~ | * Service Template EXX SEVE TEMP                |
|   | <ul> <li>Service Template INCRT-EXXL</li> </ul> |
|   | * Sub-Organizations                             |
|   | * Policies                                      |
|   | T 100 (D                                        |
|   | <ul> <li>Adverse Publics</li> </ul>             |
|   | a second disclosion                             |
|   | · BOO DESID                                     |
|   | <ul> <li>BIOS Práces</li> </ul>                 |
|   | * Boot Policies                                 |
|   | <ul> <li>Diagnostics Publics</li> </ul>         |
|   | * Graphics-Card Policies                        |
|   | * Host Firmware Packages                        |
|   | * IPME Radiok Access Problem                    |
|   | * KVM Management Policies                       |
|   | * Local Disk Config Policies                    |
|   | · Maintenance Policies                          |
|   | * Management Foreware Packages                  |
|   | 1 Marcon Paler                                  |
|   | A Resident Manuel Robert                        |

5診断ポリシーの作成

メモリテストの詳細を設定し、ウィンドウの下部にあるAddをクリックします。

|   |                             | Create     | Diagnos         | tics Polic   | cies      |          | ? ×     | 1 |
|---|-----------------------------|------------|-----------------|--------------|-----------|----------|---------|---|
| 0 | Create Diagnostics Policies | T/ Advance | ed Filter 🕴 Exp | ort  🖶 Print |           |          | \$      |   |
| 0 | Memory Test                 | Order      | CPU Filter      | Loop Count   | Memory C  | Memory S | Pattern |   |
|   |                             |            |                 | No data      | available |          |         |   |
|   |                             |            |                 |              |           |          |         |   |
|   |                             |            |                 |              |           |          |         |   |
|   |                             |            |                 |              |           |          |         |   |
|   |                             |            |                 |              |           |          |         |   |
|   |                             |            |                 |              |           |          |         |   |
|   |                             |            |                 | $\oplus$ Add | Delete    |          |         |   |
|   |                             |            | < P             | rev          | ext >     | Finish   | Cancel  |   |

ポップアップウィンドウで、必要に応じてフィールドに入力します。

- ・ 順序:テストの実行順序を定義します。
- CPU Filter:すべてのCPUを設定するか、特定のCPUを設定するかを選択します。
- Loop Count:テストの反復回数を設定します(最小値は1、最大値は1000)。
- メモリチャンクサイズ:メモリチャンクを「ビッグチャンク」または「5mb-chunk」に設定します。
- メモリサイズ:テストするメモリサイズを指定します。
- パターン:バタフライ、キラー、PRBS、PRBS-addr、またはPRBS-killerテストから選択します。

|   |                    | Create Diagnostics Policies               | ?                |
|---|--------------------|-------------------------------------------|------------------|
| 0 | Create Diagnostics | Create Memory Test $? \times$             | <                |
| 0 | Memory Test        | Order : 1                                 | Memory S Pattern |
| Ĭ |                    | CPU Filter : P0 P1 Cous  All Cous         | All Prbs         |
|   |                    | Loop Count : 5                            |                  |
|   |                    | Memory Chunk Size : Big Chunk 	 5mb Chunk |                  |
|   |                    | Memory Size (GIB) : all                   |                  |
|   |                    | Pattern Prins V                           |                  |
|   |                    | Pius -,                                   |                  |
|   |                    |                                           |                  |
|   |                    | OK Cancel                                 |                  |
|   |                    | < Prev Next >                             | Finish Cancel    |
|   |                    |                                           |                  |

7メモリテストの作成

### すべてのフィールドを入力したら、OKをクリックし、次にFinishをクリックします。

|   | Create Diagnostics Policies | <b>X</b> . Adver | of Charles A. Dur | ant de Drive |           |          | *       |
|---|-----------------------------|------------------|-------------------|--------------|-----------|----------|---------|
|   | oreate Diagnostica Policiea | ™ Advanc         | ed Filter T Exp   | ort 📼 Print  |           |          | 3,45    |
| 2 | Memory Test                 | Order            | CPU Filter        | Loop Count   | Memory C  | Memory S | Pattern |
| • |                             | 1                | All Cpus          | 5            | Big Chunk | All      | Prbs    |
|   |                             |                  |                   |              |           |          |         |
|   |                             |                  |                   |              |           |          |         |
|   |                             |                  |                   |              |           |          |         |
|   |                             |                  |                   |              |           |          |         |
|   |                             |                  |                   |              |           |          |         |
|   |                             |                  |                   |              |           |          |         |
|   |                             |                  |                   |              |           |          |         |
|   |                             |                  |                   |              |           |          |         |
|   |                             |                  |                   | (I) Add      | Delete    |          |         |
|   |                             |                  |                   | · Add        | Delete    |          |         |
|   |                             |                  |                   | _            |           |          |         |
|   |                             |                  |                   | Prov III     | avt >     | Finish   | Cancel  |

診断ポリシーを作成したら、ブレードサーバ、統合ラックサーバ、またはすべてのサーバに割り 当てます。

ポリシーを特定のサーバに割り当てるには、Equipmentにアクセスし、目的のサーバに移動して からChassisにアクセスします。

| <b>.</b> | м ,                                                     | Equipment / Chassis / Ch        | iquipment / Chassis / Chassis 1 / Servers / Server 3 |                       |                     |                                                                                                    |  |  |  |  |
|----------|---------------------------------------------------------|---------------------------------|------------------------------------------------------|-----------------------|---------------------|----------------------------------------------------------------------------------------------------|--|--|--|--|
|          | Equipment                                               | General Inventory               | Virtual Machines Installe                            | d Firmware CMC Sessio | res SDL Logs VM Par | ths Health Diagnostics Faults Events FSM Statistics Temperatures Power                                                                                                    |  |  |  |  |
|          | Chassis                                                 | Fault Summary                   |                                                      |                       |                     | Physical Display                                                                                                    |  |  |  |  |
| 678      | Fans                                                    | 8                               | •                                                    | ٥                     | 0                   |                                                                                                    |  |  |  |  |
|          | <ul> <li>IO Modules</li> </ul>                          | 0                               | 3                                                    | 0                     | 1                   |                                                                                                    |  |  |  |  |
| ۵        | <ul> <li>PSUs</li> <li>Servers</li> </ul>               | Status                          |                                                      |                       |                     |                                                                                                    |  |  |  |  |
| =        | + Server 3 😵                                            | Overall Status : • OK           |                                                      |                       |                     |                                                                                                    |  |  |  |  |
|          | + Server 8 🦁                                            | (     Status Details            |                                                      |                       |                     |                                                                                                    |  |  |  |  |
|          | Rack-Mounts     Fabric Interconnects                    | Actions                         |                                                      |                       |                     | Company of the second second se |  |  |  |  |
| 30       | <ul> <li>Fabric Interconnect A (primary) O</li> </ul>   | Create Service Profile          |                                                      |                       |                     |                                                                                                    |  |  |  |  |
|          | <ul> <li>Fabric Interconnect B (subordinate)</li> </ul> | Associate Service Profile       |                                                      |                       |                     |                                                                                                    |  |  |  |  |
|          | Policies                                                |                                 |                                                      |                       |                     |                                                                                                    |  |  |  |  |
|          | Port Auto-Discovery Policy                              | Boot Server<br>Chanterer Certer |                                                      |                       |                     | Properties                                                                                                    |  |  |  |  |

画面の上部でDiagnosticsタブを開きます。

Diagnostic Policiesに移動し、ドロップダウンメニューから作成したポリシーを選択します。

| *** | UCS Manager                                                                                                    |                                                                                                    |                                       | 🤗 😫 😜                                   | <b>9</b><br>11                   |      |             |
|-----|----------------------------------------------------------------------------------------------------|----------------------------------------------------------------------------------------------------|---------------------------------------|-----------------------------------------|----------------------------------|------|-------------|
|     |                                                                                                    | Equipment / Channis / Channis 1 / Servers / S                                                                                                    | erver)                                |                                         |                                  |      |             |
|     | • Essenert<br>• Crassis<br>• Crassis<br>• Fars<br>• Ed Michaels<br>• FSUA<br>• Esseners<br>• Down () 🖉                                                 | Control Transmitty United Excitores<br>Degreentin Excitores<br>Generation Endose<br>Control Excitores<br>Control Excitores<br>Control Exc | Included Termanes - Child Sensors - 1 | Stilling of Paris mean Dopportus Faults | Dens 736 Solats Sequences Powe   |      |             |
|     | Sanwitt      Autorite     Autorite     Autorite                                                                                                    | Entr Description<br>Disposels: Result<br>5-Advance/Har + Equit                                                                                                    |                                       |                                         |                                  |      |             |
|     | <ul> <li>Fabric Interconnect A (Johnary)</li> <li>Fabric Interconnect B (Johnardowsk)</li> <li>Fabric B</li> <li>Patrices</li> <li>Patrices</li> </ul> | D                                                                                                    | five fige                             | Dana                                    | Description<br>No data available | Rend | Popes Promo |

10診断

診断テストを開始するには、Startボタンをクリックします。この診断によってサーバがリブート することを示すポップアップアラートが表示されます。

<sup>9</sup>ステータス

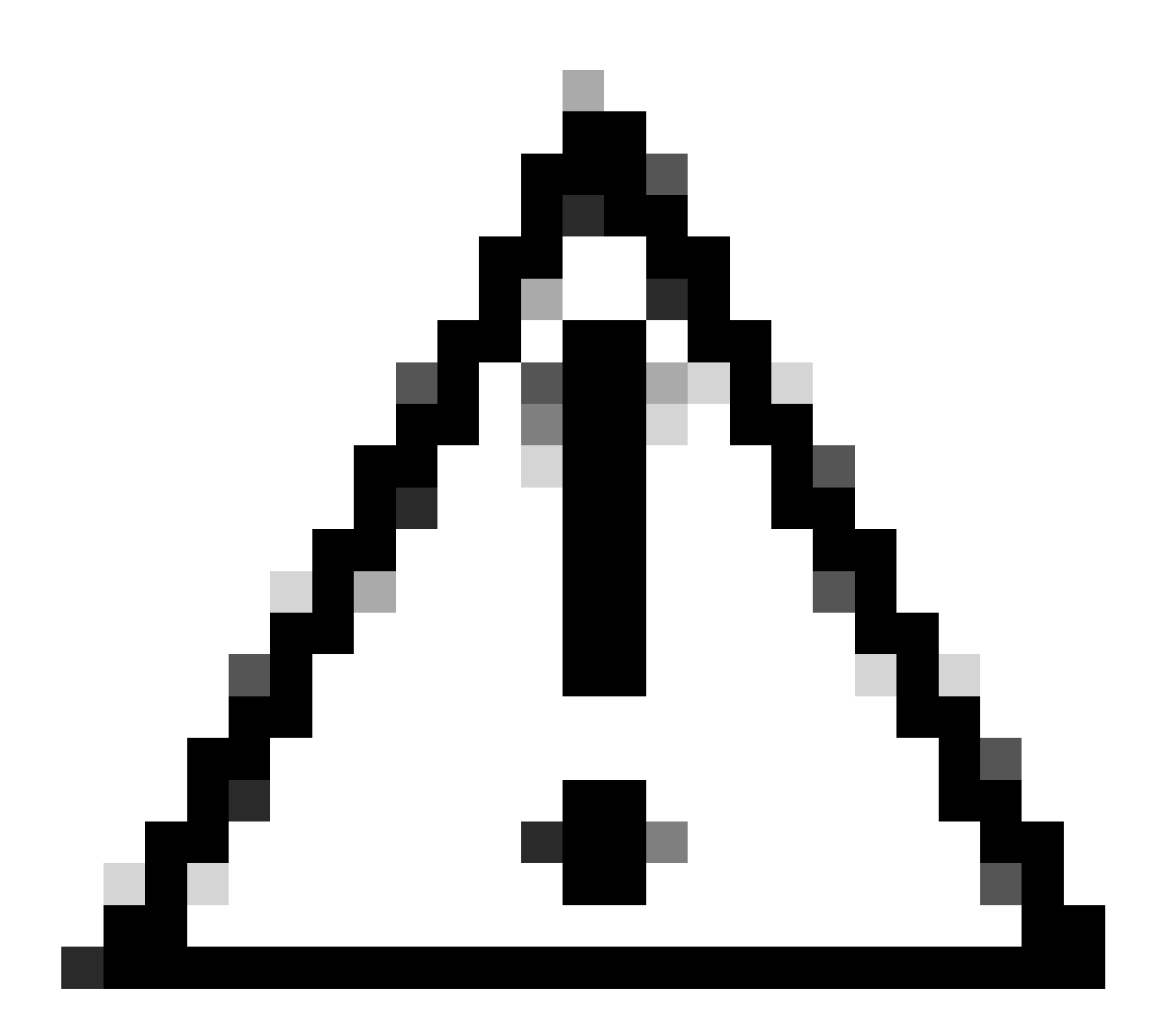

注意:この作業は非常に侵入性が高く、すべてのサーバをリブートするので、メンテナンスの時間帯に実行する必要があります。

準備ができたら、Yesを押して続行するか、Noを押してキャンセルします。

| Starting Diagnostics on this server will cause a reboot.<br>Are you sure you want to reboot? |
|----------------------------------------------------------------------------------------------|
| Vec                                                                                          |
|                                                                                              |

11リブートアラート

StartボタンとStopボタンの下に、現在のタスクの説明と全体の進行状況を示す経過表示バーが表示されます。

診断をいつでも停止するには、Stopをクリックします。

| ŝŝ | UCS Manager                                                                                                    | الا ن ال ال ال ال ال ال ال ال ال ال ال ال ال                                                                                                    |
|----|----------------------------------------------------------------------------------------------------|----------------------------------------------------------------------------------------------------|
| ж. | н                                                                                                    | Equipment / Osenin L / Sarvars / Sarvar J                                                                                                    |
| :  | Dasser     Orassis 1                                                                                               | Consent Inventory What Machines Installed Firmware CMC Sessions SELLogs Will Parts Health Disposition Faults (sents F3M Statistics Sergenatures Power<br>Disposition Markets)                                                                                                    |
|    | fans     G'Modures                                                                                                 | Temperature relations Despending (Fig. 9)                                                                                                    |
| •  | <ul> <li>Seven</li> </ul>                                                                                          | PSM Sona Owor : dag Setup Weedla Lacal PSM Progress :                                                                                                    |
| 1  | + Server 3 😋                                                                                                    | Tex Devis Progress:                                                                                                    |
| 4  | Fabric Interconnects     Fabric Interconnect A (primary)                                                           | -<br>- 5 Abarcel Flat + Equit - φ Flat -<br>- 0 Tot Type Sint -<br>- 0 Sint -<br>- 0 Si |
|    | Fabric Interconnect (b (subordinate)      the fabric interconnect (b (subordinate)      Port Auto-Otocovery Policy | No data Avalutive                                                                                                    |

12経過表示バー

診断が完了すると、Diagnostic Resultが表示されます。

このテストでは、メモリの問題は見つかりませんでした。結果がFailを返す場合、サーバのログ を生成し、TACに連絡して支援を求めてください。

| plgment / Chassis 1 / Servers / Server 3 |                                    |                                |                   |                               |        |  |  |
|------------------------------------------|------------------------------------|--------------------------------|-------------------|-------------------------------|--------|--|--|
| General Inventory Wrtual Machines Insta  | alled Firmware CMC Sessions SEL Lo | gs VE Paths Health Diagnostics | Faults Events FSM | Statistics Temperatures Power |        |  |  |
| Diagnostic Status                        |                                    |                                |                   |                               |        |  |  |
| Diagnostic Policies : Diagnostic_Pol ·   |                                    |                                |                   |                               |        |  |  |
| Start Stop                               |                                    |                                |                   |                               |        |  |  |
| Operation State : Completed              |                                    |                                |                   |                               |        |  |  |
| FSM Status Descr : Nop                   |                                    |                                |                   |                               |        |  |  |
| FSM Progress :                           |                                    |                                | 100%              |                               |        |  |  |
| Test Overal Progress :                   |                                    |                                | 100%              |                               |        |  |  |
| Error Description :                      |                                    |                                |                   |                               |        |  |  |
| Diagnostic Result                        |                                    |                                |                   |                               |        |  |  |
|                                          |                                    |                                |                   |                               |        |  |  |
| Ty Advanced Filter + Export - @ Print    |                                    |                                |                   |                               |        |  |  |
| 0                                        | Test Type                          | Status                         |                   | Description                   | Result |  |  |
| 1                                        | Memory Test Pmem2                  | Completed                      |                   | No memory errors detected     | Pass   |  |  |

13全体の進捗状況

すべてのサーバの診断を実行するには、Equipmentにアクセスし、右端にあるDiagnosticsをクリックします。

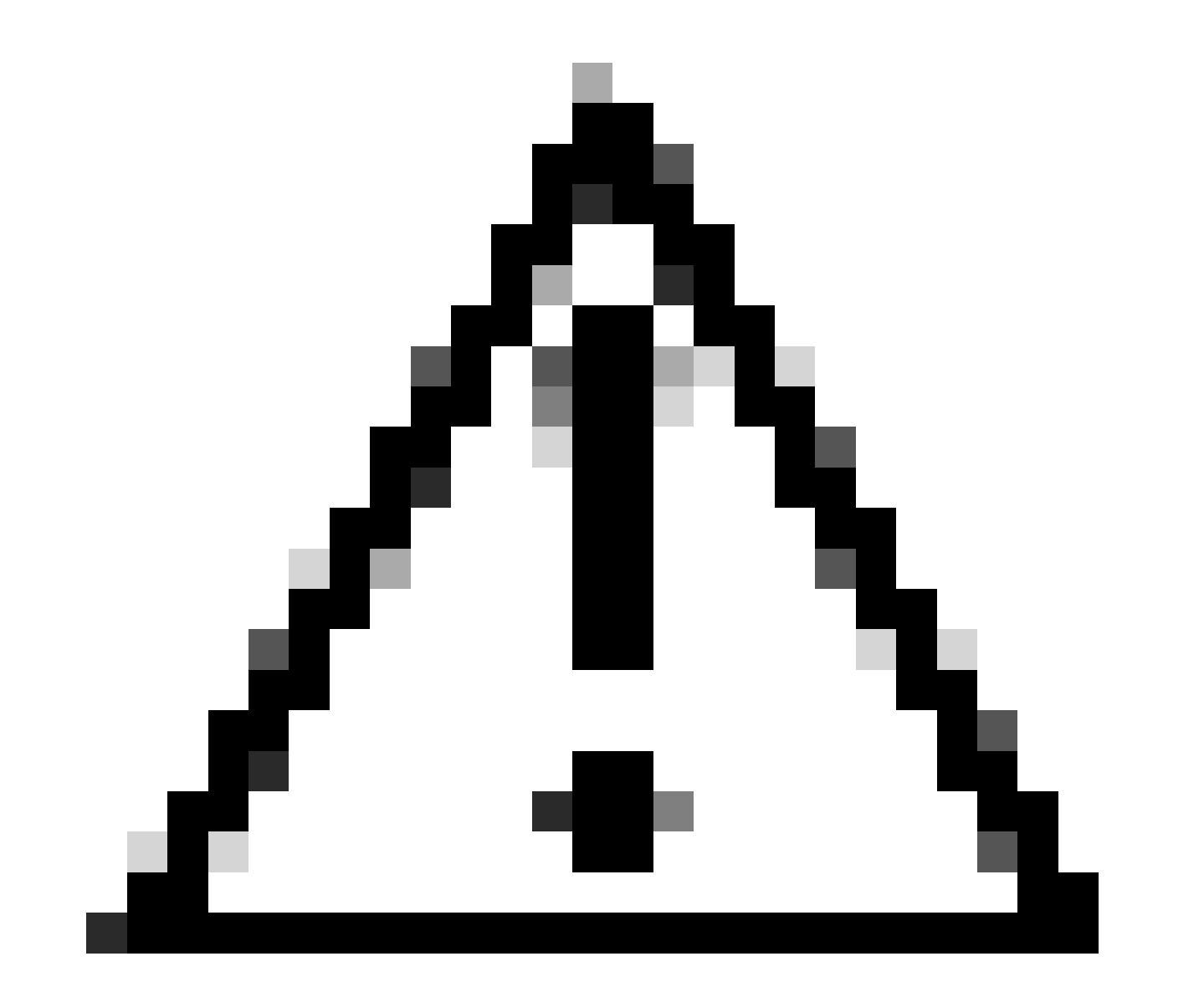

注意:この作業は非常に侵入性が高く、すべてのサーバをリブートするので、メンテナ ンスの時間帯に実行する必要があります。

| cisco. | UCS Manager                     |                                                                                                    | 8 👽 🙆 📀<br>7 29 2 21      |
|--------|---------------------------------|----------------------------------------------------------------------------------------------------|---------------------------|
| ж      | Al .                            | Equipment                                                                                           |                           |
|        | Equipment                       | Main Topology View Fabric Interconnects Servers Thermal Decommissioned Firmware Management Policies | Faults Diagnostics        |
|        | * Chassis                       |                                                                                                    |                           |
| 8      | <ul> <li>Chassis 1 😳</li> </ul> |                                                                                                    |                           |
| _      | <ul> <li>Fans</li> </ul>        |                                                                                                    |                           |
| -      | <ul> <li>IO Modules</li> </ul>  |                                                                                                    |                           |
| C      | <ul> <li>PSUs</li> </ul>        | Lenner                                                                                              |                           |
|        | * Servers                       |                                                                                                    |                           |
|        | <ul> <li>Server 3 😳</li> </ul>  |                                                                                                    |                           |
|        | <ul> <li>Server 8 😗</li> </ul>  |                                                                                                    |                           |
|        | <ul> <li>Rack-Mounts</li> </ul> | Haussannen                                                                                          |                           |
| 30     | Enclosures                      | Fabric Interconnect A (primary) Fabric Int                                                          | erconnect B (subordinate) |
|        | FEX                             |                                                                                                    |                           |

<sup>14</sup>メイントポロジ

新しい画面が開き、ここでブレードサーバまたはラックサーバの診断の実行を選択できます。

このプロセスにより、設定の異なるサーバ上で複数の診断テストを同時に実行できます。

| Epipement                                              |                                                      |              |                 |                             |  |
|--------------------------------------------------------|------------------------------------------------------|--------------|-----------------|-----------------------------|--|
| Main Topology Vew Fabric Interconnects Servers Thermal | Decommissioned Fernware Management Policies Faults D | agroatica    |                 |                             |  |
| Bade Servers Rack Servers                              |                                                      |              |                 |                             |  |
| Actions                                                |                                                      |              |                 |                             |  |
| Sat                                                    |                                                      |              |                 |                             |  |
|                                                        |                                                      |              |                 |                             |  |
| Disgnortic Result                                      |                                                      |              |                 |                             |  |
| 15 Advanced Filter + Export - & Print                  |                                                      |              |                 |                             |  |
| Nane                                                   | Chassis ID                                           | PD           | Operation State | Overall Progress Percentage |  |
| Server 3                                               | 1                                                    | UC58-8200-M5 | Completed       | 100                         |  |
| Server 8                                               | 1                                                    | UC58-8200-M6 | lde .           |                             |  |

15台のブレードサーバ

Startをクリックすると、サーバがリブートされることを通知するポップアップアラートが表示されます。

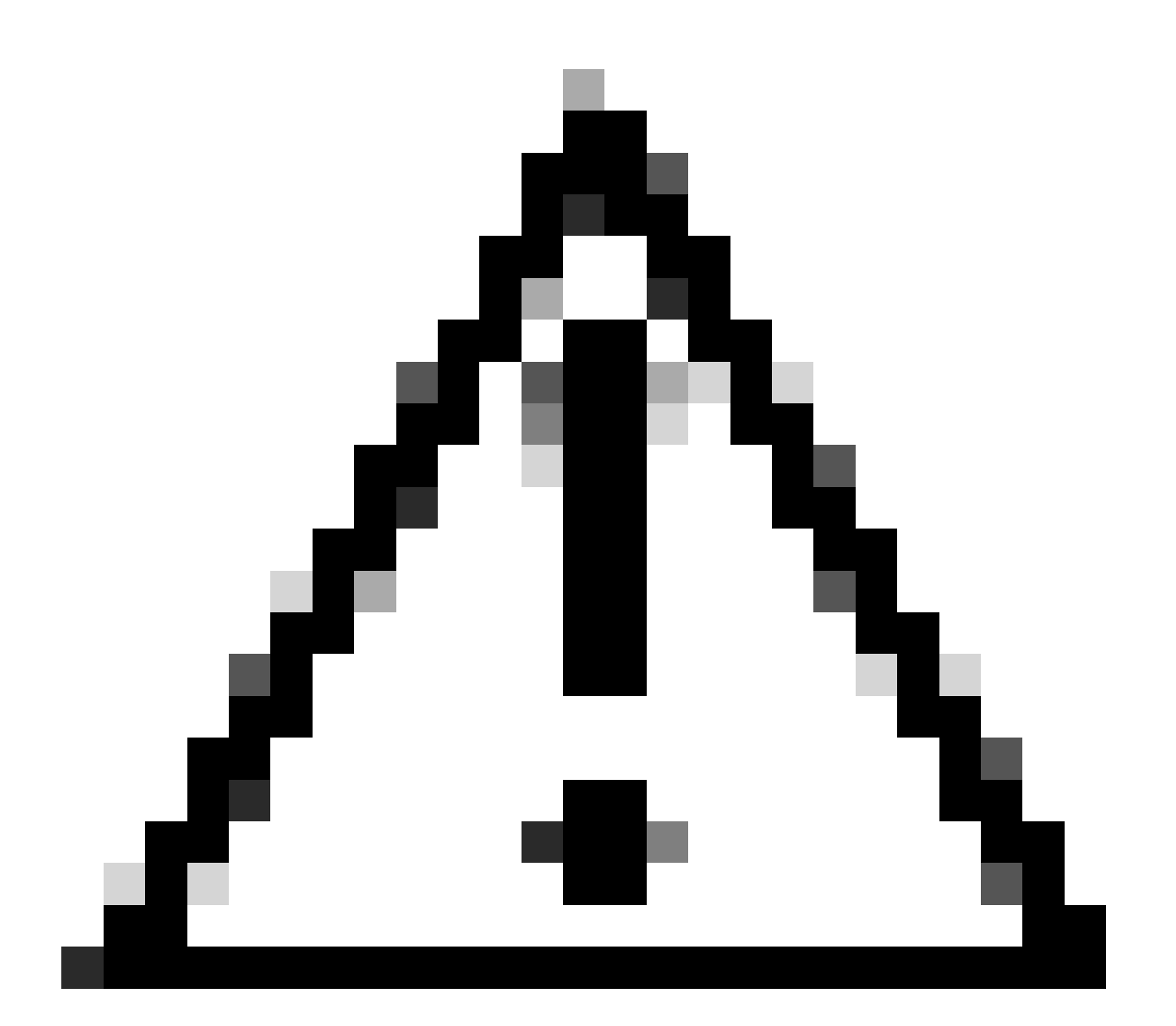

注意:この作業は非常に侵入性が高く、すべてのサーバをリブートするので、メンテナンスの時間帯に実行する必要があります。

診断テストを続行する場合はYesを、キャンセルする場合はNoを選択します。

| Starting Diagnostics will cause reboot on all servers.<br>Are you sure you want to reboot?<br>Yes No | Maintenance All Servers $	imes$  |
|----------------------------------------------------------------------------------------------------|----------------------------------|
| Yes No                                                                                               | Are you sure you want to reboot? |
|                                                                                                    | Yes No                           |

16メンテナンスアラート

診断テストを確認した後、複数のサーバの進行状況がOperation State列とOverall Progress Percentage列に反映され、現在のテストのパーセンテージが示されます。

| Equipment                                              |                                                      |              |                |                             |
|--------------------------------------------------------|------------------------------------------------------|--------------|----------------|-----------------------------|
| Man Topology View Rebrit Interconnects Servers Themail | Decommissioned Firmware Management Pullcies Faults t | heprontes    |                |                             |
| Bade Servers Rock Servers                              |                                                      |              |                |                             |
| Actions                                                |                                                      |              |                |                             |
| Set.                                                   |                                                      |              |                |                             |
| See .                                                  |                                                      |              |                |                             |
| Diagnowlis Result                                      |                                                      |              |                |                             |
| 5-Advantilitier # Depot @ Print                        |                                                      |              |                |                             |
| Name                                                   | Overain @                                            | P0           | Operator State | Overall Progress Percentage |
| Server 1                                               | 1                                                    | UC68-0000-MS | it Property    | 40                          |
| Server 2                                               | 1                                                    | UCS8-8200-MS | a Popea        | 100                         |
|                                                        |                                                      |              |                |                             |
|                                                        |                                                      |              |                |                             |
|                                                        |                                                      |              |                |                             |
| 17サーハの進行状況                                             |                                                      |              |                |                             |
|                                                        |                                                      |              |                |                             |
|                                                        |                                                      |              |                |                             |
| Diagnostic Result                                      |                                                      |              |                |                             |

| % Adversel Film + Export |            |              |                 |                             |  |
|--------------------------|------------|--------------|-----------------|-----------------------------|--|
| Name                     | Channin ID | PD           | Operation State | Overall Progress Percentage |  |
| Server 1                 | 1          | UC58-8200-M5 | Completed       | 100                         |  |
| Sener 2                  | 1          | UC58-8200-M5 | Completed       | 100                         |  |

18動作状態

サーバをダブルクリックして、詳細を調査します。この操作により、その特定のサーバの診断結 果が開きます。

| Equipment / Chassis / Chassis 1 / Servers / Serv | ner 1                                |                                      |                                         |        |                     |
|--------------------------------------------------|--------------------------------------|--------------------------------------|-----------------------------------------|--------|---------------------|
| General Inventory Virtual Machines Inc           | called Firmware CIMC Sessions SEL Lo | gs W Parts Health Diagnostics Faults | Cents FSM Statistics Temperatures Power |        |                     |
| Diagnostic Status                                |                                      |                                      |                                         |        |                     |
| Disgnostic Policies : Diagnostic_Pol ·           |                                      |                                      |                                         |        |                     |
| Blat Inp                                         |                                      |                                      |                                         |        |                     |
| Operation State Completed                        |                                      |                                      |                                         |        |                     |
| FSM Statue Descr : Nop                           |                                      |                                      |                                         |        |                     |
| PSM Progress :                                   |                                      | 100%                                 |                                         |        |                     |
| Test Overal Progress :                           |                                      | 100%                                 |                                         |        |                     |
| Error Description                                |                                      |                                      |                                         |        |                     |
| Diagnostic Result                                |                                      |                                      |                                         |        |                     |
| 15-Advanced Filter # Export @ Print              |                                      |                                      |                                         |        |                     |
| 0                                                | Text Type                            | Suta                                 | Description                             | Result | Progress Percentage |
| 1                                                | Memory Test Preem2                   | Completed                            | No-memory errors detected               | Pass   | 100                 |

19完了

ResultカラムにPassではなくFailと表示される場合は、TACでサービスリクエストをオープンしてください。

サーバログを収集するか、Intersightを使用できる場合はサーバのシリアル番号を収集します。 エンジニアがすぐに問題の調査を開始できるように、この情報をケースに含めてください。 翻訳について

シスコは世界中のユーザにそれぞれの言語でサポート コンテンツを提供するために、機械と人に よる翻訳を組み合わせて、本ドキュメントを翻訳しています。ただし、最高度の機械翻訳であっ ても、専門家による翻訳のような正確性は確保されません。シスコは、これら翻訳の正確性につ いて法的責任を負いません。原典である英語版(リンクからアクセス可能)もあわせて参照する ことを推奨します。